# **Apoio Judiciário** – Portal da Ordem dos Advogados

# Manual de Utilizador

V1.6 - 11 de Setembro de 2008

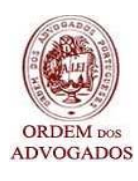

Elaborado por Link Consulting – Tecnologias de Informação, S.A.

# Índice

| 1      | INTE                                          | RODUÇÃO                                                                                                    | 3                               |
|--------|-----------------------------------------------|----------------------------------------------------------------------------------------------------|---------------------------------|
| 2      | DES                                           | CRIÇÃO FUNCIONAL                                                                                                    | 4                               |
|        | 2.1                                           | Candidatura                                                                                                    | 4                               |
|        | 2.2                                           | Consultar Candidatura                                                                                                | 4                               |
|        | 2.3                                           | Consulta Jurídica                                                                                                    | 4                               |
|        | 2.4                                           | Escalas                                                                                                    | 4                               |
|        | 2.5                                           | Nomeações                                                                                                    | 5                               |
|        | 2.6                                           | CONTA CORRENTE                                                                                                    | 5                               |
|        |                                               |                                                                                                    |                                 |
| 3      | LOC                                           | GIN DE ACESSO                                                                                                    | 6                               |
| 3<br>4 | loc<br>Áre                                    | GIN DE ACESSO                                                                                                    | 6<br>7                          |
| 3<br>4 | LOC<br>ÁRE<br>4.1                             | GIN DE ACESSO                                                                                                    | 6<br>7<br>8                     |
| 3<br>4 | LOC<br>ÁRE<br>4.1<br>4.2                      | GIN DE ACESSO<br>AS FUNCIONAIS<br>CANDIDATURA                                                                        | 6<br>7<br>8<br>0                |
| 3<br>4 | LOC<br>ÁRE<br>4.1<br>4.2<br>4.3               | GIN DE ACESSO<br>AS FUNCIONAIS<br>CANDIDATURA<br>CONSULTAR CANDIDATURA                                               | 6<br>7<br>8<br>0                |
| 3<br>4 | LOC<br>ÁRE<br>4.1<br>4.2<br>4.3<br>4.4        | GIN DE ACESSO<br>AS FUNCIONAIS<br>CANDIDATURA<br>CONSULTAR CANDIDATURA<br>CONSULTA JURÍDICA<br>1<br>ESCALAS          | 6<br>7<br>8<br>0<br>0<br>3      |
| 3<br>4 | LOC<br>ÁRE<br>4.1<br>4.2<br>4.3<br>4.4<br>4.5 | GIN DE ACESSO<br>AS FUNCIONAIS<br>CANDIDATURA<br>CONSULTAR CANDIDATURA<br>CONSULTA JURÍDICA<br>ESCALAS<br>NOMEAÇÕES. | 6<br>7<br>8<br>0<br>0<br>3<br>8 |

# 1 Introdução

Para dar resposta aos critérios regulamentados pela Portaria n.º 10/2008, de 3 de Janeiro, com a redacção introduzida pela Portaria n.º 210/2008, de 29 de Fevereiro, foi implementado um *Interface*, com a função de integrar o Portal da Ordem dos Advogados com o Sistema da Ordem dos Advogados (SInOA).

O presente documento, designado por Manual de Utilizador, tem por objectivo a descrição dos procedimentos a ter em conta na utilização do Portal.

A execução das operações e dos procedimentos será descrita clara e objectivamente, para que a leitura se torne mais rápida e apelativa, procurando orientar o utilizador nas diversas situações.

Essa descrição será acompanhada de *sreenshots* para demonstrar as áreas funcionais e as respectivas funcionalidades disponibilizadas no Portal, em particular na área reservada.

Desta forma, pretende-se que o Manual de Utilizador aqui apresentado contribua de forma eficaz para uma melhor utilização dos serviços disponibilizados, e ainda, para uma informatização mais célere e automatizada dos processos de Apoio Judiciário.

# 2 Descrição Funcional

Na área reservada do Portal da Ordem dos Advogados, o utilizador pode encontrar os seguintes ícones (hiperligações):

- o Candidatura;
- Consultar Candidatura;
- o Consulta Jurídica;
- o Escalas;
- o Nomeações;
- o Conta Corrente;

# 2.1 Candidatura

A funcionalidade "*Candidatura*" permite ao utilizador inscrever-se no Sistema de Acesso ao Direito.

# 2.2 Consultar Candidatura

A funcionalidade "*Consultar Candidatura*" permite ao utilizador a consulta dos seus dados profissionais e aqueles que foram por si introduzidos no formulário de inscrição no Sistema de Acesso ao Direito.

# 2.3 Consulta Jurídica

Na funcionalidade "*Consulta Jurídica*", o utilizador poderá consultar as nomeações para prestar Consulta Jurídica, cujo local de funcionamento ainda vai ser definido por Protocolo entre a O.A. e M.J.

## 2.4 Escalas

A funcionalidade "*Escalas*" permite ao utilizador a consulta das escalas, efectuar a confirmação das mesmas e a criação de processos que tiveram origem numa escala.

# 2.5 Nomeações

Através da funcionalidade "*Nomeações*", o utilizador poderá consultar as suas nomeações no âmbito de processos de apoio judiciário, assim como, os detalhes de cada um desses processos (dados do Requerente, da Segurança Social e do Tribunal).

Poderá ainda, alterar os dados já introduzidos pelas entidades externas, registar vicissitudes, apensar processos aos já existentes, comunicar o fim do processo, quer seja pelo trânsito em julgado da decisão, constituição de mandatário ou resolução de litígios que ponha termo ao processo e confirmar os dados, para posterior envio de pedido de pagamento.

# 2.6 Conta Corrente

Através da funcionalidade "*Conta Corrente*", o utilizador poderá consultar os pedidos de pagamento já enviados ao Instituto de Gestão Financeira e de Infra-Estruturas da Justiça (IGFIJ) e não pagos, bem como, o movimento dos valores já pagos.

Terá ainda acesso a outros elementos, nomeadamente, à data do registo e do envio do pedido, ao saldo, valor do movimento e do estorno, número do processo e a descrição da operação.

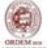

# 3 Login de Acesso

Cada utilizador terá de entrar na *Área Reservada* e inserir o seu nome de *utilizador* e *password* na entrada do Sistema de Informação.

| ORDEM 55<br>ADVOGADOS                                                                                                    | A Ordem<br>Para o Advogado<br>Regras Profissionais<br>Publicações<br>Pareceres e Editais<br>Agenda |                                          |        | Conselhos Distritais 💙<br>Sites das Delegações 💙<br>Comissões e Institutos |
|----------------------------------------------------------------------------------------------------|----------------------------------------------------------------------------------------------------|------------------------------------------|--------|----------------------------------------------------------------------------|
| Pesquisa de advogados<br>Escalas<br>Directório da Justiça<br>Suporte Informático<br>Contactos da Ordem<br>Organization Profile<br>Área Reservada<br>Sugestões<br>Mapa do site<br>Arquivo<br>Pesquisa Ajuda<br>ok | Entrada<br>> ÁREA RESERVADA                                                                        | Autenticação<br>Utilizador:<br>Password: | Entrar |                                                                            |
|                                                                                                    |                                                                                                    |                                          |        |                                                                            |

#### Fig. 1 – Acesso à área reservada do Portal

## **Como aceder**

Apresentam-se aqui os passos que o utilizador deve seguir para aceder à área reservada:

- 1º Inserir nome de utilizador no campo Utilizador;
- 2° Inserir palavra-passe no campo *Password*;
- 3º Clicar no botão Entrar.

Nota: caso o utilizador se engane a em algum dos campos, tem de apagar o que escreveu e voltar a inserir o texto correcto.

# 4 Áreas funcionais

Dentro da Área Reservada do Portal da Ordem dos advogados, o utilizador tem acesso às seguintes áreas funcionais:

| ORDEM res<br>ADVOGADOS                                                                                 | A Ordem<br>Para o Advogado<br>Regras Profissionais<br>Publicações<br>Pareceres e Editais<br>Agenda |                       | Conselhos Distritais<br>Sites das Delegações<br>Comissões e Instituto |
|----------------------------------------------------------------------------------------------------|----------------------------------------------------------------------------------------------------|-----------------------|-----------------------------------------------------------------------|
| Pesquisa de advogados<br>Escalas<br>Directório da Justiça<br>Suporte Informático<br>Contactos da Ordem | Entrada<br>> ÁREA RESERVADA<br>Bem Vindo(a) Dr(a). patrono name profissional                       |                       |                                                                       |
| Organization Profile<br>Área Reservada sair<br>Sugestões<br>Mapa do site                               | Registo de Autenticações e Certificações                                                           | Legislação On-Line    |                                                                       |
| Pesquisa Ajuda<br>ok                                                                                   | Acesso ao Direito                                                                                  | Serviços Informáticos |                                                                       |
|                                                                                                    | Consulta e Alteração de Dados                                                                      | Mensagens Pessoais    |                                                                       |
|                                                                                                    | Fóruns                                                                                             |                       |                                                                       |
|                                                                                                    |                                                                                                    |                       | <u>r</u><br>Fi                                                        |

Fig. 2 – Lista de Áreas Funcionais

Dentro desta área funcional "Acesso ao Direito", o utilizador poderá efectuar os seguintes tipos de operações:

| ORDEM non<br>ADVOGADOS                                                                                 | A Ordem<br>Para o Advogado<br>Regras Profissionais<br>Publicações<br>Pareceres e Editais<br>Agenda | Conselhos Distritais  Conselhos Distritais Comissões e Institutos |  |
|----------------------------------------------------------------------------------------------------|----------------------------------------------------------------------------------------------------|-------------------------------------------------------------------|--|
| Pesquisa de advogados<br>Escalas<br>Directório da Justiça<br>Suporte Informático<br>Contactos da Ordem | Entrada >> Área Reservada<br>> ACESSO AO DIREITO                                                   |                                                                   |  |
| Organization Profile<br>Área Reservada sair<br>Sugestões<br>Mapa do site<br>Arquivo                    | <u>Candidatura</u>                                                                                 | Escalas                                                           |  |
| Pesquisa Ajuda<br>ok                                                                                   | <u>Consultar Candidatura</u>                                                                       | Nomeações e Indicações                                            |  |
|                                                                                                    | <u>Consulta Jurídica</u>                                                                           | Conta Corrente                                                    |  |
|                                                                                                    |                                                                                                    | Торо                                                              |  |

Fig. 3 - Lista de Operações Possíveis

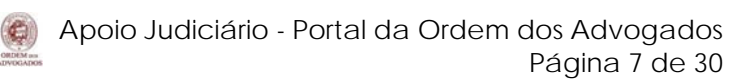

# 4.1 CANDIDATURA

| Pesquisa de advogados<br>Escalas<br>Directório da Justiça<br>Suporte Informático<br>Contactos da Ordem | Entrada >> Área Reservada >> Ac                      | esso ao Direito                                                                                                    |
|----------------------------------------------------------------------------------------------------|------------------------------------------------------|----------------------------------------------------------------------------------------------------|
| Área Reservada Sair                                                                                    | Nome Profissional:                                   |                                                                                                    |
| <ul> <li>Sugestões</li> <li>Mapa do site</li> </ul>                                                    | Patrono name profissional                            |                                                                                                    |
| <ul> <li>Arquivo</li> </ul>                                                                            | Morada Profissional:                                 |                                                                                                    |
| Decauica Aiuda                                                                                         | Morada Profissionalx Com                             | nplemento Morada Profissional                                                                                                    |
| ok                                                                                                    | Código Postal Profissiona                            | al:                                                                                                    |
|                                                                                                    | 1000 - 052 LISBOA                                    |                                                                                                    |
|                                                                                                    | N.º Cédula:<br>99999L<br>Validade Cédula:<br>12/2008 | <ul> <li>Renovação Solicitada à OA</li> <li>Aguarda emissão de Cédula Profissional</li> <li>Sem Cédula Digital (indicar data emissão):</li> </ul> |
|                                                                                                    | Número Identificação Fis<br>123456789                | scal:                                                                                                    |
|                                                                                                    | Telefone:                                            | Fax:                                                                                                    |
|                                                                                                    | 217122345                                            | 217122345                                                                                                    |
|                                                                                                    | Telemóvel:                                           | E-Mail Profissional:                                                                                                    |
|                                                                                                    | 96111111                                             | email@profissional.com                                                                                                    |
|                                                                                                    |                                                      | Continuar                                                                                                    |

Fig. 4 - Candidatura

Para efectuar a candidatura ao Sistema de Acesso ao Direito, o utilizador deverá seguir os seguintes passos:

- 1º Clicar na área funcional *Candidatura*, à esquerda;
- 2º Preencher os campos que estão em branco (obrigatórios) e confirmar os restantes;

**3º** - Clicar no botão *Continuar;* 

Após a confirmação dos dados, aparece uma nova página, na qual o utilizador deverá preencher os dados relativos à modalidade da prestação de serviços no âmbito do Sistema de Acesso ao Direito, tal como demonstra a figura seguinte:

| Pesquisa de advogados<br>Escalas<br>Directório da Justiça<br>Suporte Informático             | Entrada >> Área Reservada<br>> CANDIDATURA | >> <u>Acesso ao Direito</u>                                                                                                |                                                                                          |                                   |
|----------------------------------------------------------------------------------------------|--------------------------------------------|----------------------------------------------------------------------------------------------------|------------------------------------------------------------------------------------------|-----------------------------------|
| Contactos da Ordem<br>Organization Profile                                                   | Comarca:                                   | Mafra                                                                                                    |                                                                                          |                                   |
| <ul> <li>Area Reservada</li> <li>Sugestões</li> <li>Mapa do site</li> <li>Arquivo</li> </ul> | Nomeação:                                  |                                                                                                    | O Lotes de Processos:                                                                    | ⊙ Nomeação Isolada para Processo  |
| Pesquisa Ajuda                                                                               | Escalas:                                   |                                                                                                    | 🔿 Lotes de Escalas de Prevenção: 💽                                                       | ⊙ Designação Isolada para Escala  |
| ok                                                                                           | Consulta Jurídica:                         | V                                                                                                    | O Escritório                                                                             | <ul> <li>Gabinete</li> </ul>      |
|                                                                                              | Áreas de<br>Intervenção:                   | <ul> <li>Administrativo</li> <li>Civil</li> <li>Comercial</li> <li>Familia e Menor</li> <li>Seleccionar Todos (</li> </ul> | e Fiscal  V Lei Tutelar Educativa V Penal V Trabalho Cancelar Selecção Inverter Selecção | IVA (regime): Isento  IRS: Isento |
|                                                                                              | Observações:                               |                                                                                                    |                                                                                          | NIB:                              |
|                                                                                              |                                            |                                                                                                    | Submeter Limpar Cancelar                                                                 |                                   |

Fig. 5 - Candidatura (Cont.)

Nota: O número de lotes com a composição referida nos nºs 2 e 3, do artigo 18.º da Portaria n.º 10/2008, de 3 de Janeiro, com a redacção que lhe foi dada pela Portaria n.º 210/2008, de 29 de Fevereiro, deverá ser escolhido atendendo à composição e número de lotes por comarca, definidos em deliberação do Conselho Geral.

Notas:

- ✓ Para apagar os campos preenchidos, clique no botão *Limpar* (todos os campos serão apagados).
- ✓ Para voltar atrás e cancelar a operação, clique no botão *Cancelar*.

Depois de preencher e/ou seleccionar os campos respectivos, o utilizador deve clicar na opção "*Submeter*" e irá aparecer uma nova página com a exibição da informação introduzida.

Deste modo, o utilizador tem a possibilidade de visualizar os *Dados da Candidatura* e os seus *Dados Profissionais*. Caso algum dos dados esteja incorrectamente introduzido ou seleccionado, deverá clicar em *Alterar*, o que lhe permitirá regressar às páginas anteriores.

Só após a aceitação dos termos e das condições de utilização da informação que vêm expressos no final da página, o utilizador poderá *Terminar* a candidatura. Assim que o utilizador terminar a candidatura não poderá, nesta fase, voltar a candidatar-se ao Sistema de Acesso ao Direito e aos Tribunais.

O utilizador deverá sempre e antes de clicar em *Terminar*, verificar campo a campo, pois o formulário de inscrição não poderá ser alterado, após a finalização da candidatura.

# 4.2 CONSULTAR CANDIDATURA

Esta área funcional permite ao utilizador a consulta da candidatura que efectuou ao Sistema de Acesso ao Direito.

| Pesquisa de advogados Entra                  | ida >> Área Reservada >> Acesso ao Direito                   |                                                      |  |  |
|----------------------------------------------|--------------------------------------------------------------|------------------------------------------------------|--|--|
| Escalas Escalas CONS                         | > CONSULTAR CANDIDATURA                                      |                                                      |  |  |
| Suporte Informático                          |                                                              |                                                      |  |  |
| Contactos da Ordem                           | informação foi corrigida e está correctamente apresentada ne | sta cópia.                                           |  |  |
| Organization Profile     Área Reservada Sair | ······································                       |                                                      |  |  |
| <sup>9</sup> Sugestões                       | Inscrição Nº 5583 - Concluí                                  | da em 17-07-2008 17:50:53                            |  |  |
| Mapa do site                                 | DADOS PRO                                                    | FISSIONAIS                                           |  |  |
| Alduvo                                       | Nome Profissional:                                           | Patrono name profissional                            |  |  |
| Pesquisa Ajuda                               | Morada:                                                      | Morada Profissionalx Complemento Morada Profissional |  |  |
| ok                                           | Código Postal:                                               | 1000-052 LISBOA                                      |  |  |
|                                              | N.º Cédula:                                                  | 99999L                                               |  |  |
|                                              | Validade Cédula:                                             | 12/2008                                              |  |  |
|                                              | Emissão Cédula:                                              | 07/2008                                              |  |  |
|                                              | NIF:                                                         | 123456789                                            |  |  |
|                                              | Telefone:                                                    | 217122347                                            |  |  |
|                                              | Fax:                                                         | 217122358                                            |  |  |
|                                              | Telemóvel:                                                   | 961111117                                            |  |  |
|                                              | E-Mail:                                                      | advteste12-99999l@adv.oa.pt                          |  |  |
|                                              | DADOS DE CANDIDATURA                                         |                                                      |  |  |
|                                              | Comarca: Alenquer                                            |                                                      |  |  |
|                                              | Nomeação:                                                    | Não tem                                              |  |  |
|                                              | Nomeação Isolada para Processo:                              | Sim                                                  |  |  |
|                                              | Escalas:                                                     | Não tem                                              |  |  |
|                                              | Designação Isolada para Escalas:                             | Sim                                                  |  |  |
|                                              | Consulta Jurídica:                                           | Escritório                                           |  |  |
|                                              | Áreas de Intervenção:                                        | Administrativo e Fiscal<br>Penal                     |  |  |
|                                              | IVA:                                                         | 4%                                                   |  |  |
|                                              | IRS:                                                         | 16%                                                  |  |  |
|                                              | NIB:                                                         | 00330000004682005805                                 |  |  |
|                                              | Observações:                                                 |                                                      |  |  |
|                                              |                                                              | line                                                 |  |  |
|                                              | <u></u>                                                      |                                                      |  |  |

Fig. 6 - Consulta da Candidatura

# 4.3 CONSULTA JURÍDICA

Nesta área funcional, o utilizador poderá visualizar todas as suas nomeações para prestar consulta jurídica, quer no Gabinete de Consulta Jurídica quer no seu Escritório.

Para aceder a esta área funcional, o utilizador deve clicar na área funcional *Consulta Jurídica*, à esquerda;

| ORDEM 555<br>ADVOGADOS                                                                                                    | A Ordem<br>Para o Advogado<br>Regras Profissionais<br>Publicações<br>Pareceres e Editais<br>Agenda |                                  |          | Conselhos Distritais V<br>Sites das Delegações V<br>Comissões e Institutos |
|----------------------------------------------------------------------------------------------------|----------------------------------------------------------------------------------------------------|----------------------------------|----------|----------------------------------------------------------------------------|
| Pesquisa de advogados<br>Escalas<br>Directório da Justiça<br>Suporte Informático<br>Contactos da Ordem<br>Organization Profile | Entrada >> Área Reservada >> Aces<br>> CONSULTA JURÍDICA                                           | sso ao Direito                   |          |                                                                            |
| Área Reservada Sair<br>Supestões                                                                                               | Identificador da Cons                                                                              | sulta Entidade                   | Тіро     | Data Consulta                                                              |
| Mapa do site                                                                                                    | <u>46666</u>                                                                                       | GCJ - Junta de Freguesia do Sado | Gabinete | 25-07-2008                                                                 |
| Arquivo                                                                                                    |                                                                                                    | Cancelar                         |          |                                                                            |
| Pesquisa Ajuda<br>ok                                                                                                    |                                                                                                    |                                  |          | <u>Topo</u>                                                                |

Fig. 7 – Consulta Jurídica

Ao ser apresentada esta página, o utilizador deverá clicar no **Identificador da Consulta** para consulta e posterior confirmação dos dados da consulta jurídica, referentes a:

- Segurança Social;
- Requerente;
- Resumo;

Nas imagens abaixo ilustra-se a realização da operação em cada uma destas secções:

| 4.3.1 | Segurança | Social |
|-------|-----------|--------|
|-------|-----------|--------|

| Sugestões<br>Mapa do site<br>Arquivo | Confirmar Dados Consulta Jurídica                                                                                                    |                   |
|--------------------------------------|----------------------------------------------------------------------------------------------------|-------------------|
| Pesquisa Ajuda                       | Segurança Social       Requerente       Resumo         CDSS       Centro Distrital de Segurança Social de Beja v         Número de Processo SS       337/2007-A         Data de deferimento       29-03-2007         Modalidade de Apoio Judiciário <não aplicável=""></não> | Confirmo os dados |
|                                      | Voltar Confirmar Dados                                                                                                    | <u>Topo</u>       |

Fig. 8 – Confirmar Dados Consulta Jurídica (Seg. Social)

| <ul> <li>Sugestões</li> <li>Mapa do site</li> <li>Arquivo</li> </ul> | Confirmar Dados Consulta Jurídica   |                 |
|----------------------------------------------------------------------|-------------------------------------|-----------------|
| Pesquisa Ajuda                                                       | Segurança Social Requerente Resumo  |                 |
| ok                                                                   |                                     | Confirmo os dad |
|                                                                      | NISS                                |                 |
|                                                                      | Nome António Mira Agosto            |                 |
|                                                                      | Morada Rua das Eiras de Cima, n.º 9 |                 |
|                                                                      | complento                           |                 |
|                                                                      | Código Postal 7600 220 ERVIDEL      |                 |
|                                                                      | Freguesia Colares                   |                 |
|                                                                      | Comarca Alenquer                    |                 |
|                                                                      | Telefone 222222222                  |                 |
|                                                                      | Telemóvel 91111111                  |                 |
|                                                                      | Tipo de Identificação BI            | ~               |
|                                                                      | Nº de Identificação 132456          |                 |
|                                                                      |                                     |                 |
|                                                                      |                                     |                 |
|                                                                      | Voltar Confirmar Dados              |                 |
|                                                                      |                                     |                 |

Fig. 9 - Confirmar Dados Consulta Jurídica (Requerente)

#### 4.3.3 Resumo

| Sugestões<br>Mapa do site<br>Arquivo | Confirmar Dados Consulta Jurídica    |
|--------------------------------------|--------------------------------------|
| Pesquisa Ajuda                       | Segurança Social Requerente Resumo   |
| ok                                   | Confirmo os dados                    |
|                                      | Nome da Entidade                     |
|                                      | Texto de Resumo de consulta Jurídica |
|                                      | Data Consulta                        |
|                                      |                                      |
|                                      | Voltar   Confirmar Dados             |
|                                      | Тор                                  |

Fig.10 - Confirmar Dados Consulta Jurídica (Tribunal)

Nota: O utilizador deve verificar todos os dados da consulta jurídica, em cada uma das secções (Segurança Social/Requerente/Resumo), e em cada uma delas deverá clicar

"confirmo os dados", antes de seleccionar o botão Confirmar Dados. No caso de pretender voltar à página anterior, deverá clicar em Voltar.

# 4.4 ESCALAS

Nesta área funcional, o utilizador poderá consultar as escalas e confirmar os dados respeitantes às mesmas.

| <u>Entrada</u> >> <u>Área Reservada</u> >> <u>Acesso ao Direito</u> |          |
|---------------------------------------------------------------------|----------|
| > ESCALAS                                                           |          |
|                                                                     |          |
|                                                                     | Imprimir |
| Ano: 2008 V Mês: Agosto V                                           |          |
| Seleccionar                                                         |          |
|                                                                     |          |
| Voltar                                                              |          |
|                                                                     | Topo     |
| Fig. 11 – Consulta de Escalas                                       |          |

Para aceder, o utilizador deverá seguir os seguintes passos:

- 1º Clicar na área funcional *Escalas*, que se apresenta do lado direito do ecrã;
- 2º Preencher os campos Ano e Mês;
- **3°** Clicar em *Seleccionar*;

Após efectuar estes passos, o utilizador irá visualizar a seguinte listagem de Escalas respeitante ao mês e ano indicado:

> ESCALAS

|                |               |            | _           |                                   | E Imprimir     |
|----------------|---------------|------------|-------------|-----------------------------------|----------------|
|                |               | Ano: 2008  | Mês: Setemb | pro 🗸                             |                |
|                |               |            | Seleccionar |                                   |                |
| Тіро           | Entidade      | Dia        | Hora        | Deslocação                        | Acções         |
| Não Presencial | Comarca Braga | 2008-09-04 | 00:00       | Sim, COM Nomeação para Processo 🗸 | Criar Processo |
| Não Presencial | Comarca Braga | 2008-09-08 | 00:00       | Não                               | Criar Processo |
| Não Presencial | Comarca Braga | 2008-09-12 | 00:00       | Sim, SEM Nomeação para Processo 🗸 | Criar Processo |
| Não Presencial | Comarca Braga | 2008-09-15 | 00:00       | ~                                 |                |
| Não Presencial | Comarca Braga | 2008-09-19 | 00:00       | ×                                 |                |
| Não Presencial | Comarca Braga | 2008-09-23 | 00:00       | ×                                 |                |
| Não Presencial | Comarca Braga | 2008-09-27 | 00:00       | <b>~</b>                          |                |
| Não Presencial | Comarca Braga | 2008-09-30 | 00:00       | ~                                 |                |

Voltar

Fig. 12 – Listagem das Escalas

A listagem que acima se apresenta, contém os seguintes detalhes das Escalas:

- **Tipo** se a escala é presencial ou não presencial (de prevenção);
- Entidade a entidade para a qual é prestado o serviço.
- o Dia indica o dia, mês e ano em que o utilizador esteve/estará de escala;
- Hora indica o início do período de escala;
- Deslocação Neste campo, o utilizador terá de confirmar se esteve ou não presente, tratando-se de escala presencial, ou se efectuou alguma deslocação no caso de escalas não presenciais.
- Acções este campo é utilizado para criação de processos, quando no âmbito da diligência o advogado tenha sido nomeado para o processo. Assim sendo, terá de clicar em Criar Processo, e criar todos os processos onde ficou nomeado.

#### 4.4.1 Confirmar Escala Presencial

Caso o utilizador pretenda confirmar os dados respeitantes a uma *Escala Presencial*, irá visualizar um ecrã com os seguintes dados que abaixo se demonstra:

| 🖉 Confirmar Presença - Microso      | oft Internet Explorer provided by Link Consulting SA                                                                                                    |                                                                                                    |
|-------------------------------------|----------------------------------------------------------------------------------------------------|----------------------------------------------------------------------------------------------------|
| https://192.168.101.5/servicos/esca | alas/confirmarPresenca.aspx?cedula=19654&idc=31629&idsc=48173&zdc=1                                                                                           | Y SCertificate Error                                                                                                    |
| CONFIRMAR PRESENÇA                  |                                                                                                    |                                                                                                    |
|                                     |                                                                                                    |                                                                                                    |
|                                     |                                                                                                    |                                                                                                    |
| Tipo:                               | Presencial                                                                                                    |                                                                                                    |
| Nome:                               | Tribunal de Família e Menores e de Comarca de Loures                                                                                                    |                                                                                                    |
| Dia/Hora:                           | 17-09-2008 0:00:00                                                                                                    |                                                                                                    |
| Deslocação:                         | Sim                                                                                                    |                                                                                                    |
| Duração da diligência:              | Inferior a 6h ○ Superior a 6h                                                                                                    |                                                                                                    |
| Presenças escala s/diligência       | 🗌 Manhã 🔲 Tarde                                                                                                    |                                                                                                    |
| Espécie Processo:                   |                                                                                                    | *                                                                                                    |
|                                     |                                                                                                    | n de la desta de la desta de la desta de la desta de la desta de la desta de la desta de la desta de la desta<br>En la desta de la desta de la desta de la desta de la desta de la desta de la desta de la desta de la desta de |
|                                     | Intervenção ocasional em acto ou diligência isolada do processo, designadamente em diligência:<br>Assistência a arguido preso ou junto de entidades policiais | s deprecadas                                                                                                    |
|                                     | Declaração do arguido da constituição de mandatário (artº 25 nº10)                                                                                            |                                                                                                    |
| Done                                | () Internet                                                                                                    | <b>€</b> 100% ·                                                                                                    |

Fig. 13 - Confirmação de Escala Presencial

Tratando-se de uma *Escala Presencial*, o utilizador terá inserir uma justificação caso não se tenha deslocado ao local:

| CONFIRMAR PRESE | ENÇA                                                |
|-----------------|-----------------------------------------------------|
|                 |                                                     |
| Tipo:           | Presencial                                          |
| Nome:           | Departamento de Investigação e Acção Penal - Lisboa |
| Dia/Hora:       | 01-09-2008 0:00:00                                  |
| Deslocação:     | Não                                                 |
| Justificação:   |                                                     |
|                 |                                                     |
|                 | Cancelar Confirmar                                  |
|                 |                                                     |

Fig. 14 - Confirmação de Escala Presencial sem deslocação

## 4.4.2 Confirmar Escala Não Presencial

**Numa** *Escala Não Presencial* o utilizador irá visualizar, no caso de ter havido deslocação, um ecrã com os seguintes dados que abaixo se demonstra:

| 🕄 Confirmar Presença - I    | Aicrosoft Internet Explorer provided by Link Consulting SA                                                                                                    |                       |
|-----------------------------|----------------------------------------------------------------------------------------------------|-----------------------|
| https://192.168.101.5/servi | cos/escalas/confirmarPresenca.aspx?cedula=19654&idc=31629&idsc=48173&zdc=1                                                                                                    | 👻 😵 Certificate Error |
| CONFIRMAR PRESENÇA          |                                                                                                    |                       |
|                             |                                                                                                    |                       |
| Tipo                        | Não Presencial                                                                                                    |                       |
| Nome:                       | Comarca Loures                                                                                                    |                       |
| Dia/Hora:                   | 09-09-2008 0:00:00                                                                                                    |                       |
| Deslocação:                 | Sim                                                                                                    |                       |
| Duração da diligência:      | $\odot$ Inferior a 6h $\bigcirc$ Superior a 6h                                                                                                    |                       |
| Espécie Processo:           |                                                                                                    | ~                     |
|                             | Intervenção ocasional em acto ou diligência isolada do processo, designadamente em diligê<br>Assistência a arguido preso ou junto de entidades policiais<br>Declaração do arguido da constituição de mandatário (artº 25 nº10)<br>Deslocação sem intervenção | ências deprecadas     |
|                             |                                                                                                    |                       |
| one                         | 🚇 Inter                                                                                                    | rnet 🔍 100% 🝷         |

Fig. 15 - Confirmação de Escala Tipo Não Presencial com Deslocação

Neste caso, o utilizador, deverá indicar se a diligência teve uma duração inferior, ou igual ou superior a seis horas.

Se não houver deslocação ao local, não será necessária qualquer informação adicional, conforme ilustrado na imagem seguinte:

| CONTINUARTRES | DENÇA              |          |           |  |
|---------------|--------------------|----------|-----------|--|
|               |                    |          |           |  |
|               |                    |          |           |  |
| Tipo:         | Não Presencial     |          |           |  |
| Nome:         | Comarca Braga      |          |           |  |
| Dia/Hora:     | 12-09-2008 0:00:00 |          |           |  |
| Deslocação:   | Não                |          |           |  |
|               |                    |          |           |  |
|               |                    | Cancelar | Confirmar |  |
|               |                    |          |           |  |
|               |                    |          |           |  |
|               |                    |          |           |  |
|               |                    |          |           |  |

Fig. 16 - Confirmação de Escala Não Presencial sem deslocação

## 4.4.3 Criar Processo

Se durante um período de Escala, seja esta presencial ou não presencial, o utilizador realiza diligências em vários processos, terá de criar e registar esses processos no Sistema caso tenha ficado nomeado para os mesmos. Para tal, deverá clicar em *Criar Processo*, por cada processo, e de seguida, preencher os campos destinados à **Identificação do Processo com origem em Escala**, do **Requerente** e do **Tribunal**, tal como abaixo se demonstra.

| Processo Origem em Escala           |            |
|-------------------------------------|------------|
| Processo Escala Requerente Tribunal |            |
| Conselho Distrital                  | Porto      |
| Data                                | 03-09-2008 |
| Destino                             | Pendente   |
| Data de Entrada do Pedido           | 01-09-2008 |
|                                     |            |
|                                     |            |
|                                     |            |
|                                     |            |
|                                     |            |
|                                     |            |
|                                     |            |
|                                     |            |
|                                     |            |
| Confirmar Processo                  | Cancelar   |

Fig. 17 – Processo com Origem em Escala (Processo)

## 4.4.3.2 Identificação do Requerente

Processo Origem em Escala

| Processo Escala Requeren | te Tribunal                                                                          |
|--------------------------|--------------------------------------------------------------------------------------|
| NISS                     |                                                                                      |
| Tipo de Requerente       | Pessoa Singular 💌                                                                    |
| Nome                     | José Santos Ferreira                                                                 |
| Morada                   | Av. dos Pescadores                                                                   |
|                          | Ba rro da Pescaria                                                                   |
| Código Postal            | 5000 000 VLA REAL                                                                    |
| Freguesia                | Pena                                                                                 |
| Comarca                  | Vila Real 💌                                                                          |
| Telefone                 | 217200055                                                                            |
| Telemóvel                | 927200055                                                                            |
| Tipo de Identificação    | Reconhecimento por pessoa identit cada que garanta a veracidade dos dados pessoais 💌 |
| N° de Identificação      | 12305423                                                                             |
|                          |                                                                                      |
|                          |                                                                                      |
|                          | Confirmar Processo Cancelar                                                          |

Fig. 18 – Processo com Origem em Escala (Requerente)

4.4.3.3 Identificação do Tribunal

| Processo Origem em Escala  |                                |
|----------------------------|--------------------------------|
|                            |                                |
| Processo Escala Requerente | Tribunal                       |
| Comarca                    | Vila Real                      |
| Tribunal                   | Tribunal Judicial de Vila Real |
| Juizo/Vara/Secção          | 2º Juízo 💌                     |
| N° Processo                | 123123/321                     |
| Parte                      | Suplente Com. Credores         |
| Espécie Processo           | Processo de trabalho           |
|                            | Recursos, Agravo               |
| Valor Acção                | 12500                          |
| Data Distribuição          | 21-08-2008                     |
|                            |                                |
|                            |                                |
|                            |                                |
|                            |                                |
|                            | Confirmar Processo Cancelar    |

Fig. 19 - Processo com Origem em Escala (Tribunal)

Nota: O utilizador deve verificar todos os dados do processo, em cada uma das secções (Processo Escala/Requerente/Tribunal), antes de *Confirmar Processo* (botão que se encontra na parte inferior central da página).

No caso de pretender cancelar e regressar à página principal, deverá clicar em Cancelar.

# 4.5 NOMEAÇÕES

Através desta funcionalidade "*Nomeações*", o utilizador poderá consultar todas as suas nomeações em processos no âmbito do apoio judiciário.

Além de ter acesso aos detalhes de cada um desses processos (dados do Requerente, da Segurança Social e do Tribunal), o utilizador poderá ainda, alterar os dados já introduzidos pelas entidades externas, registar vicissitudes, apensar processos aos já existentes, comunicar o fim do processo quer seja pelo trânsito em julgado da decisão, constituição de mandatário ou pela resolução alternativa de litígios.

O utilizador deverá sempre, e em cada separador respeitante aos detalhes do processo, confirmar os dados e gravá-los, para posterior envio do pedido de pagamento.

| ORDEM per<br>ADVOGADOS                                                                                                    | A Ordem<br>Para o Advogado<br>Regras Profissionais<br>Publicações<br>Pareceres e Editais<br>Agenda  |                 |                                               | Conselhos Distritais  Sites das Delegações  Comissões e Institutos |
|----------------------------------------------------------------------------------------------------|----------------------------------------------------------------------------------------------------|-----------------|-----------------------------------------------|--------------------------------------------------------------------|
| Pesquisa de advogados<br>Escalas<br>Directório da Justiga<br>Suporte Informático<br>Contactos da Ordem<br>Organization Profile<br>Área Reservada<br>Sugestões<br>Mapa do site<br>Arquivo<br>Pesquisa Ajuda<br>ok | Entrada >> Área Reservada >> Ad<br>> NOMEAÇÕES E INDICAÇÕES<br>Pesquisa por Nº de Proce<br>@ Activo | sso Direito     | ¥                                             | E) Imprimir                                                        |
|                                                                                                    | Nº de Processo A.<br><u>53715/2008</u>                                                              | J Nome do Reque | rente Data da Nomeaçi<br>05-09-2008<br>Voitar | ão<br>ACTIVO<br>Topo                                               |
|                                                                                                    |                                                                                                    |                 |                                               |                                                                    |

Fig. 20 – Pesquisa de Nomeações Processos AJ

Esta sub-área permite ao utilizador a pesquisa de um determinado processo, mediante a inserção do número do processo no campo supra assinalado.

Além desta pesquisa, o utilizador poderá ter acesso a uma listagem de todos os processos nos quais se encontra nomeado e/ou indicado. Para consultar um destes processos, o utilizador deverá clicar sob o  $N^o$  de Processo AJ que se encontra sublinhado e identificado a cor vermelha.

Após clicar nesse botão, o utilizador poderá visualizar os dados do processo que seleccionou. São várias as opções que o utilizador tem à sua disposição:

4.5.1 Dados referentes ao Processo de Apoio Judiciário

| Pesquisa de advogados<br>Escalas<br>Directório da Justiça<br>Suporte Informático<br>Contactos da Ordem<br>Organization Profile<br>Área Reservada<br>Sugestões<br>Mapa do site<br>Arquivo | Entrada >> Area Reservada >> Acesso ao Direito<br>> NOMEAÇÕES E INDICAÇÕES<br>Processo de Apoio Judiciário | Imprimir                              |
|----------------------------------------------------------------------------------------------------|----------------------------------------------------------------------------------------------------|---------------------------------------|
| Pesquisa Ajuda<br>øk                                                                                                    | Processo AJ Requerente Tribunal Nomeações                                                                  |                                       |
|                                                                                                    |                                                                                                    | Confirmo os dados                     |
|                                                                                                    | Estado do Processo Novo                                                                                    |                                       |
|                                                                                                    | Conselho Distrital Porto 🗸                                                                                 |                                       |
|                                                                                                    | N° Processo 53715/2008                                                                                     |                                       |
|                                                                                                    | Data 01-09-2008                                                                                            |                                       |
|                                                                                                    | Origem do Processo Escala                                                                                  | ¥                                     |
|                                                                                                    | Destino Pendente                                                                                           | ✓                                     |
|                                                                                                    | Data de Entrada do Pedido 04-09-2008                                                                       |                                       |
|                                                                                                    | Voltar Gravar Dados Vicissitudes Apenso Trânsito e                                                         | em Julgado Constituição de Mandatário |
| Done                                                                                                    |                                                                                                    | € 100% ·                              |

Fig. 21 - Processo de Apoio Judiciário (Detalhes)

## 4.5.2 Dados da Segurança Social

| Area Reservada sair<br>Sugestões<br>Mapa do site<br>Arquivo | Processo de Apoio Judiciário                                                                                                    |
|-------------------------------------------------------------|----------------------------------------------------------------------------------------------------|
| Pesquisa Ajuda                                              | Processo AJ Segurança Social Requerente Tribunal                                                                                  |
|                                                             | Confirmo os dados                                                                                                    |
|                                                             | CDSS Centro Distrital de Segurança Social de Beja 💌                                                                               |
|                                                             | Número de Processo SS 123456                                                                                                    |
|                                                             | Data de deferimento                                                                                                    |
|                                                             | Modalidade de Apoio Judiciário <não aplicável=""></não>                                                                           |
|                                                             |                                                                                                    |
|                                                             | Voltar Gravar Dados Vicissitudes Apenso Trânsito em Juloado Constituição de Mandatário<br>Resolução de Litígio Segundo a Portaria |

Fig. 22 - Processo de Apoio Judiciário (Segurança Social)

# 4.5.3 Dados do Requerente

| Área Reservada Sair<br>Sugestões<br>Mapa do site<br>Arquivo<br>Pesouisa Aiuda | Processo de Apoio Jud | iciário<br>Inça Social Requerente Tribunal                                                                    |
|-------------------------------------------------------------------------------|-----------------------|----------------------------------------------------------------------------------------------------|
| ok                                                                            |                       | Confirmo os dados                                                                                             |
|                                                                               | NISS                  |                                                                                                    |
|                                                                               | Tipo de Requerente    | Pessoa Singular 🕑                                                                                             |
|                                                                               | Nome                  | llídio Trindade Guerra Campos                                                                                 |
|                                                                               | Morada                | Herdade das Árvores                                                                                           |
|                                                                               |                       | Transval                                                                                                    |
|                                                                               | Código Postal         | 7630 0 ODEMIRA                                                                                                |
|                                                                               | Freguesia             | Colares                                                                                                    |
|                                                                               | Comarca               | Odemira 💌                                                                                                    |
|                                                                               | Telefone              |                                                                                                    |
|                                                                               | Telemóvel             |                                                                                                    |
|                                                                               | Tipo de Identificação | BI                                                                                                    |
|                                                                               | Nº de Identificação   |                                                                                                    |
|                                                                               | Voltar Gravar Dados   | Vicissitudes Apenso Trânsito em Julgado Constituição de Mandatário<br>Resolução de Litício Segundo a Portaria |

Fig. 23 - Processo de Apoio Judiciário (Requerente)

# 4.5.4 Dados do Tribunal

| 20 N | TTOCC330 AS INC   | equerente Tribunal Nomeações                                                                                             |
|------|-------------------|----------------------------------------------------------------------------------------------------|
|      |                   | Confirmo os dados                                                                                                    |
|      | Comarca           | Vila Real                                                                                                    |
|      | Tribunal          | Tribunal Judicial de Vila Real                                                                                           |
|      | Juizo/Vara/Secção | 2º Juízo 💌                                                                                                    |
|      | N° Processo       | 123123/321                                                                                                    |
|      | Parte             | Suplente Com. Credores                                                                                                   |
|      | Espécie Processo  | Processo penal                                                                                                    |
|      |                   | Processo penal, Processo sumarissimo                                                                                     |
|      | Valor Acção       | 12500,00                                                                                                    |
|      | Data Distribuição | 21-08-2008                                                                                                    |
|      |                   |                                                                                                    |
|      |                   |                                                                                                    |
|      |                   |                                                                                                    |
|      |                   |                                                                                                    |
|      | Voltar Grav       | var Dados Vicissitudes Apenso Trânsito em Julgado Constituição de Mandatário                                             |
|      | Voltar            | Ivar Dados Vicissitudes Apenso Trânsito em Julgado Constituição de Mandatário<br>Resolução de Litígio Segundo a Portaria |

Fig. 24 - Processo de Apoio Judiciário (Tribunal)

Apoio Judiciário - Portal da Ordem dos Advogados Página 21 de 30

| Area Reserva<br>Sugestões<br>Mapa do site<br>Arquivo | 9           | Processo de Apoio Ju | diciário             |                           |                 |                       |        |
|------------------------------------------------------|-------------|----------------------|----------------------|---------------------------|-----------------|-----------------------|--------|
| Pesquisa                                             | Ajuda<br>ok | Processo AJ Requ     | erente Tribunal<br>~ | Nomeações                 |                 | -                     |        |
|                                                      |             | Data da Nomeaç       | ao                   | Cedula                    | Nome            |                       | ipo    |
|                                                      |             |                      |                      |                           |                 |                       |        |
|                                                      |             | Voltar Gravar        | Dados Vicissitudes   | Apenso Trâns              | ito em Julgado  | Constituição de Manda | atário |
|                                                      |             |                      |                      | Resolução de Litígio Segu | indo a Portaria |                       |        |
|                                                      |             |                      |                      | Resolução de Litígio Segu | indo a Portana  |                       | Τορο   |

Fig. 25 - Processo de Apoio Judiciário (Tribunal)

*Nota:* O utilizador deve verificar todos os dados do Processo de Apoio Judiciário, em cada uma das secções (Processo AJ/Segurança Social/Requerente/Tribunal), e clicar no "confirmo os dados" no canto superior direito em todas as secções, antes de seleccionar *Confirmo os dados* (na parte superior direita da página) e *Gravar Dados* (na parte inferior esquerda da página).

Assim que o utilizador seleccionar o campo *Confirmo os dados*, irá aparecer um novo botão na parte inferior direita, o qual permitirá, quando seleccionado, enviar um pedido de pagamento para o respectivo processo.

Esta operação vai despoletar o envio de um pedido de pagamento via *Web Service* para o Sistema de Informação da Ordem dos Advogados (SInOA) que, por sua vez, o reenviará para o Instituto de Gestão Financeira e de Infra-Estruturas da Justiça (IGFIJ).

O botão (*Pedido de Pagamento*) só aparecerá no ecrã, se o utilizador confirmar os dados, no canto superior direito, em todos os detalhes do processo (Processo AJ, Segurança Social, Requerente e Tribunal), tal como está demonstrado na figura seguinte.

|    |                                                          | ~ ~                        |                            |
|----|----------------------------------------------------------|----------------------------|----------------------------|
| ok | Processo AJ Requerente Tribunal                          | Nomeaçoes                  |                            |
|    |                                                          |                            | Confirmo os dados          |
|    | Estado do Processo                                       | Novo                       |                            |
|    | Conselho Distrital                                       | Porto 💙                    |                            |
|    | N° Processo                                              | 53715/2008                 |                            |
|    | Data                                                     | 01-09-2008                 |                            |
|    | Origem do Processo                                       | Escala                     |                            |
|    | Destino                                                  | Pendente 🔽                 |                            |
|    | Data de Entrada do Pedido                                | 04-09-2008                 |                            |
|    |                                                          |                            |                            |
|    | Voitar Gravar Dados Vicissitudes Aresolução de Litício S | Apenso Trânsito em Julgado | Constituição de Mandatário |

Fig. 26 – Processo de Apoio Judiciário (Tribunal) – Confirmação de Dados

Esta área funcional (Nomeações) abrange as seguintes sub-áreas funcionais:

- Vicissitudes;
- Apenso;
- Trânsito em Julgado;
- Constituição de Mandatário;
- Resolução Alternativa de Litígio;
- *Pedido de Pagamento.*

Nas imagens abaixo ilustra-se a realização da operação em cada uma destas secções:

# 4.5.6 Vicissitudes

O utilizador através desta operação poderá criar uma vicissitude.

| NOMEAÇÕES E INDICAÇÕES                            |     |
|---------------------------------------------------|-----|
|                                                   |     |
| Vicissitudes                                      |     |
| Tipo de Vicissitude Escusa/Dispensa de Patrocínio |     |
| Anexar Documento Browse                           |     |
| Confirmar Vicissitudes Cancelar                   |     |
| Ī                                                 | opo |
|                                                   |     |
|                                                   |     |
|                                                   |     |
|                                                   |     |

Fig. 27 - Vicissitudes

Para aceder a esta sub-área, o utilizador deverá seguir os seguintes passos:

1° - Clicar no botão Vicissitudes, que se apresenta na parte inferior da página;

2° - Seleccionar um *Tipo de Vicissitude* (que consta da listagem apresentada após o clique no símbolo);

**3º** - *Anexar* o *Documento* justificativo do pedido (criar vicissitude). O documento deverá ser em formato PDF, podendo ter um tamanho até 3 MB;

**4º** - Clicar em *Confirmar Vicissitudes* para concluir o procedimento, ou em *Cancelar*, se pretender cancelar a operação e voltar à página principal.

Para inserir o documento, o utilizador deverá clicar em *Browse* para procurar o documento que pretende colocar como anexo.

## 4.5.7 Apenso

Através desta operação, o utilizador terá a possibilidade de criar um processo apenso a outro existente e para o qual já havia sido nomeado.

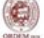

| Processo AJ | Segurança Social | Requerente      | Tribunal     |                |   |  |
|-------------|------------------|-----------------|--------------|----------------|---|--|
|             |                  | Consel          | no Distrital | Porto          |   |  |
|             |                  |                 | Data         | 1-09-2008      |   |  |
|             |                  | Origem d        | o Processo   | SEF 🔽          | · |  |
|             |                  |                 | Destino      | nstaurar 💌     |   |  |
|             |                  | Data de Entrada | do Pedido    | 1-09-2008      |   |  |
|             |                  |                 |              |                |   |  |
|             |                  |                 |              |                |   |  |
|             |                  |                 |              |                |   |  |
|             |                  |                 |              |                |   |  |
|             |                  |                 |              |                |   |  |
|             |                  |                 |              |                |   |  |
|             |                  |                 |              |                |   |  |
|             |                  |                 |              |                |   |  |
|             |                  |                 | Confirma     | penso Cancelar |   |  |

Fig. 28 – Apenso (Detalhe Processo)

| > Nomeações e Indicações                  |                                                |
|-------------------------------------------|------------------------------------------------|
| Processo Apenso                           |                                                |
| Processo AJ Segurança Social Requerente T | Tribunal                                       |
| CDSS                                      | Centro Distrital de Segurança Social de Faro 💌 |
| Número de Processo SS                     | 1234563                                        |
| Data de deferimento                       |                                                |
| Modalidade do Apoio Judiciário            | <não aplicável=""></não>                       |
|                                           |                                                |
|                                           |                                                |
|                                           |                                                |
|                                           |                                                |
|                                           |                                                |
|                                           |                                                |
|                                           |                                                |
|                                           |                                                |
|                                           |                                                |
| C                                         | onfirmar Apenso Cancelar                       |

Fig. 29 - Apenso (Dados da Segurança Social)

| NOMEAÇÕES E INDICAÇÕES   |                           |
|--------------------------|---------------------------|
|                          |                           |
|                          |                           |
| Processo Apenso          |                           |
|                          |                           |
|                          |                           |
| Processo AJ Segurança So | cial Requerente Tribunal  |
| NISS                     |                           |
| Tipo de Requerente       | Pessoa Singular 💌         |
| Nome                     | Isabel da Conceição Lopes |
| Morada                   | R. do Palácio, 6          |
|                          | Mexilhoeira Grande        |
| Código Postal            | 8670 0 ALJEZUR            |
| Freguesia                | Colares                   |
| Comarca                  | Lagos 💌                   |
| Telefone                 |                           |
| Telemóvel                |                           |
| Tipo de Identificação    | BI                        |
| Nº de Identificação      |                           |
|                          |                           |
|                          | Confirmar Apenso Cancelar |

Fig. 30 - Apenso (Dados do Requerente)

| Processo AJ Segurança Social | Requerente Tribunal                                      |
|------------------------------|----------------------------------------------------------|
| Comarca                      | Portimão                                                 |
| Tribunal                     | Tribunal de Família e Menores e de Comarca de Portimão 💌 |
| Juizo/Vara/Secção            | Família e Menores 💌                                      |
| N° Processo                  | 13651/9871                                               |
| Parte                        | Avós                                                     |
| Espécie Processo             | Processos especiais e outros 💌                           |
|                              | Divórcio e separação de pessoas e bens, Acção litigiosa  |
| Valor Acção                  | 50000                                                    |
| Data Distribuição            | 01-09-2008                                               |
|                              |                                                          |
|                              |                                                          |
|                              |                                                          |
|                              |                                                          |
|                              | Confirmar Apenso Cancelar                                |

Fig. 31 - Apenso (Tribunal)

Para aceder a esta sub-área, o utilizador deverá seguir os seguintes passos:

1º - Clicar no botão Apenso, que se apresenta na parte inferior da página;

2° - Introduzir os dados solicitados em cada um dos separadores (*Processo AJ/Segurança Social/Requerente/Tribunal*);

3° - Clicar em *Confirmar Apenso* para concluir o procedimento, ou em *Cancelar*, se pretender cancelar a operação e voltar à página principal.

Apoio Judiciário - Portal da Ordem dos Advogados Página 26 de 30

# 4.5.8 Trânsito em Julgado

O utilizador, através desta operação, comunica à Ordem dos Advogados o trânsito em julgado do processo, sempre que ocorra, para processamento do respectivo pagamento.

| Nomeações e Indicações |                                           |    |
|------------------------|-------------------------------------------|----|
| Trânsito em Julgado    |                                           |    |
|                        | Data de Trâns. Em Julgado                 |    |
|                        | N° de Incidentes Processo                 |    |
|                        | N° de Sessões                             |    |
| N° de [                | Deslocações a Estabelecimentos Prisionais |    |
|                        | N° de Outras Intervenções                 |    |
|                        | Despesas                                  | €  |
|                        | Confirmar Trânsito a Julgado Cancel       | ar |

Fig. 32 - Trânsito em Julgado

Para aceder a esta sub-área, o utilizador deverá seguir os seguintes passos:

1º - Clicar no botão Trânsito em Julgado, que se apresenta na parte inferior da página;

2º - Introduzir os dados que são solicitados;

3° - Clicar em *Confirmar Trânsito a Julgado* para concluir o procedimento, ou em *Cancelar*, se pretender cancelar a operação e voltar à página principal.

# 4.5.9 Constituição de Mandatário

Quando ocorra a constituição de mandatário por parte do sujeito processual, o utilizador deverá comunicar este facto ao sistema, através da operação que infra se demonstra.

| ~ ~                         |              |                  |   |
|-----------------------------|--------------|------------------|---|
| NOMEAÇÕES E INDICAÇÕES      |              |                  |   |
|                             |              |                  |   |
|                             |              |                  |   |
| Constituição de Mandatário  |              |                  |   |
| <b>,</b>                    |              |                  |   |
| Data de Cessação de Funções |              |                  |   |
|                             |              |                  | ~ |
|                             |              |                  |   |
|                             |              |                  |   |
| Observações                 |              |                  |   |
|                             |              |                  |   |
|                             |              |                  |   |
|                             |              |                  | * |
|                             | Pedido de Pa | gamento Cancelar |   |
|                             |              | gamento          |   |

Fig. 33 - Constituição de Mandatário

Para aceder a esta sub-área, o utilizador deverá seguir os seguintes passos:

1º - Clicar no botão *Constituição de Mandatário*, que se apresenta na parte inferior da página;

2° - Introduzir a **Data de Cessação de Funções** e colocar eventuais observações no campo para o efeito;

3° - Clicar em *Pedido de Pagamento* para concluir o procedimento ou, em *Cancelar*, se pretender cancelar a operação e voltar à página principal.

### 4.5.10 Resolução de Litígio

Caso haja resolução do litígio que ponha termo ao processo, desde que ocorra antes da audiência de julgamento e, tratando-se de processo penal, desde que tenha havido acusação, o utilizador pode efectuar essa comunicação ao sistema da Ordem dos Advogados, através da seguinte operação:

| <ul> <li>NOMEAÇÕES E INDICAÇÕES</li> </ul>   |                                                    |  |
|----------------------------------------------|----------------------------------------------------|--|
| Resolução de Litígio (Segundo Ar             | 25°, n° 4 da portaria 210/2008 de 29 de Fevereiro) |  |
| Data de Termo de Processo<br>Tipo de Litígio |                                                    |  |
|                                              |                                                    |  |
| Observações                                  |                                                    |  |
|                                              | ~                                                  |  |
|                                              | Pedido de Pagamento Cancelar                       |  |

Fig. 34 - Resolução de Litígio

Para aceder a esta sub-área, o utilizador deverá seguir os seguintes passos:

1° - Clicar no botão Resolução de Litígio, que se apresenta na parte inferior da página;

2° - Introduzir a **Data de Termo de Processo**, **Tipo de Litígio** e colocar eventuais observações no campo para o efeito;

3° - Clicar em *Pedido de Pagamento* para concluir o procedimento ou, em *Cancelar*, se pretender cancelar a operação e voltar à página principal.

# 4.6 CONTA CORRENTE

Através desta funcionalidade "*Conta Corrente*", o utilizador poderá consultar os pedidos de pagamento que enviou para o Instituto de Gestão Financeira e de Infra-Estruturas da Justiça (IGFIJ) e os que foram pagos ou recusados.

Além de ter acesso aos detalhes de cada um desses processos, o utilizador poderá ainda, visualizar qual a **data do registo** e do **envio do pedido**, o **saldo, valor do movimento** e do **estorno, número do processo** e a **descrição da operação**.

| <u>Entrada</u> >> <u>Área Reservada</u> >> <u>Acesso ao Direito</u> |                          |             |  |  |  |  |  |  |
|---------------------------------------------------------------------|--------------------------|-------------|--|--|--|--|--|--|
| > CONTA CORRENTE                                                    |                          |             |  |  |  |  |  |  |
|                                                                     |                          |             |  |  |  |  |  |  |
| Data Registo:<br>Data Envio Pedido:<br>Nº de Processo:              | de II a II<br>de II a II |             |  |  |  |  |  |  |
| Descrição Operação:                                                 | Todos V                  |             |  |  |  |  |  |  |
|                                                                     | Voltar                   |             |  |  |  |  |  |  |
|                                                                     |                          | <u>Topo</u> |  |  |  |  |  |  |

Fig. 35 - Conta Corrente

Esta sub-área permite ao utilizador a pesquisa da conta corrente por diversos critérios, como por exemplo, por número do processo, mediante a inserção da data de registo, por data de envio do pedido ou por descrição da operação. Para efectuar a pesquisa clicar em *Procurar*.

No caso de não dispor destes dados, basta o utilizador clicar em *Procurar* e poderá visualizar a listagem da conta corrente respeitante a todos os processos, como se verifica na figura seguinte:

| Entrada >> Área Reservada >> Acesso ao Direito                                              |                        |                                  |                                |                   |                                                    |  |  |
|---------------------------------------------------------------------------------------------|------------------------|----------------------------------|--------------------------------|-------------------|----------------------------------------------------|--|--|
| CONTA CORRENTE                                                                              |                        |                                  |                                |                   |                                                    |  |  |
| Data Registo:deData Envio Pedido:deNº de Processo:Image: Comparação:Descrição Operação:Toto |                        | udos                             | a                              | Procurar          | ~                                                  |  |  |
|                                                                                             |                        |                                  |                                |                   | Saldo actual: 795,20 €                             |  |  |
| Data Registo                                                                                | Data Envio<br>Pedido   | Valor<br>Movimento<br>(em bruto) | Valor<br>Estorno<br>(em bruto) | N°<br>Processo    | Descrição da Operação                              |  |  |
| 29-08-2008<br>15:52:25                                                                      | 29-08-2008<br>15:47:31 | 50,40€                           | 0,00€                          | 52172/2008        | Pedido de Pagamento 30%                            |  |  |
| 29-08-2008<br>14:45:31                                                                      | 29-08-2008<br>14:45:30 | 24,00€                           | 0,00€                          | <u>52136/2008</u> | Pedido de Pagamento por Inexistência de Fundamento |  |  |

.Fig. 36 - Listagem da Conta Corrente de todos os processos

Para aceder a um destes processos, o utilizador terá apenas de clicar no **número do processo pretendido e que se encontra na coluna "Nº processo" da conta corrente**.

Apoio Judiciário - Portal da Ordem dos Advogados Página 30 de 30